# Kasutusjuhend

# Toyota Touch2 & Entune2.0 süsteemile

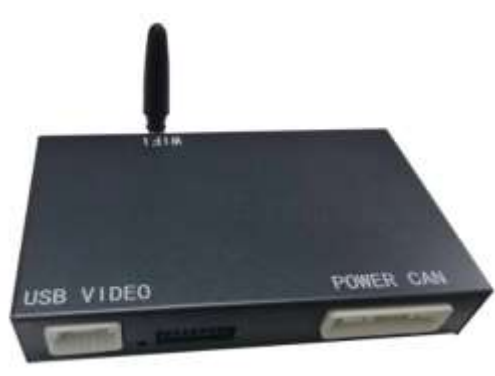

# 1. Funktsionaalne ülevaade

#### CarPlay / Android Auto

iPhone'i sisseehitatud sõiduki masinaga suhtlemise süsteem teeb koostööd keskkonsooli nupu/nuppudega, et pakkuda häälkäsklusi ja juhtida telefoni, teavet, navigeerimist, muusikat ning kasutada Siri häälassistenti lisateabe saamiseks; Toetab juhtmevaba ja juhtmega CarPlay ühendust. Google'i poolt välja töötatud algne Androidi auto-masina interaktsioonisüsteem, telefoni, teabe, navigeerimise, muusika hääljuhtimine, sisseehitatud hääljuhtimissüsteem;

#### Tagurduskaamera video sisend

Nutikas moodul suudab videot dekodeerida ja seda saab varustada tagurduskaamera video sisendiga (Intelligentne moodul suudab videot dekodeerida ja paigaldada tagurduskaamera)

#### Peegeldamine

Toetab juhtmega ja juhtmevaba peegeldamise funktsioone iPhone'i ja Androidi telefonidele

#### **USB Video taasesitus**

Automaatne meedia taasesituse funktsioon, saab otse sisestada USB pulga video- ja helimeedia esitamiseks

# 2. Tehnilised and med

| Tööpinge: 9 - 1 6 V                                                                                                    | Hoiustamistemperatuur: -3 0~+ 8 5°C    |  |  |  |  |  |
|----------------------------------------------------------------------------------------------------|----------------------------------------|--|--|--|--|--|
| Töötemperatuur: - 3 0 ~ + 7 5℃                                                                                                    | Keskkonna niiskus: ≤ 98% (45°C juures) |  |  |  |  |  |
|                                                                                                    | 65±5%                                  |  |  |  |  |  |
| Voolutarve: 500M A (, kuni 3 A                                                                                                    | Väljalülitusvool: 3 mA                 |  |  |  |  |  |
| Ootevool: vähem kui 3 mA                                                                                                    |                                        |  |  |  |  |  |
| Laadimisvool: ≤ 2 A, kui USB laadimisvool > 1 A, peaks host aktiveerima vooluahela<br>kaitsefunktsiooni, et kontrollida voolu alla 1,5 A, et vältida toote põlemist. |                                        |  |  |  |  |  |

# 3. Garantiitingimused

Kallid kasutajad: Täname teid meie toodete ostmise ja kasutamise eest! Et tagada meie toodete suurepärane seisukord ja et kõik meie kasutajad saaksid sellest suurepärase kogemuse, kontrollitakse ja testitakse iga toodet enne müüki topelt.

Järgmised määrused ei kuulu tasuta garantiiteeninduse alla:

Tasuta garantiiperioodi ületamine, välimus on kriimustatud, määrdunud või deformeerunud.

Toote kasutamise, hooldamise, lahtivõtmise või muutmise ebaõnnestumine, mis põhjustab kahjustusi.

Kahju vääramatu jõu tõttu (nagu tulekahju, üleujutus, liiklusõnnetus, äike ja välk, maavärin jne).

# 4. Tooteinfo

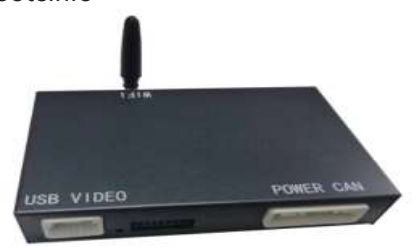

#### Peaseade (Size: 127.5\*84\*25.9mm)

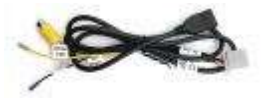

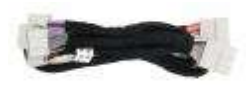

#### USB Videokaabel

Toitekaabel

# 5. Ühendusskeem

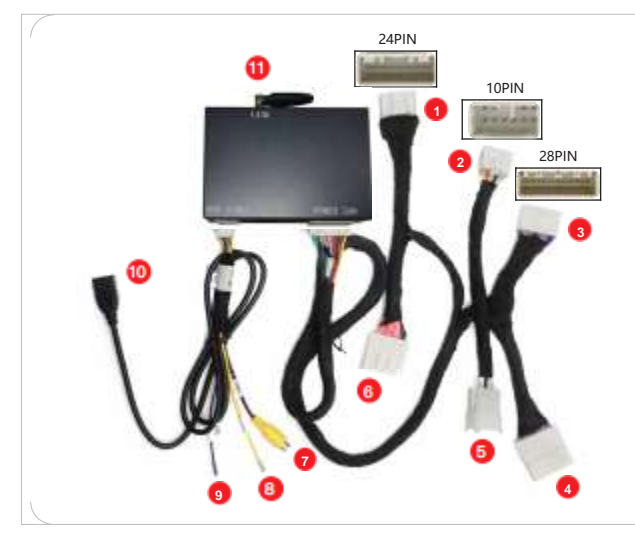

- 1 Ühenda auto originaalpeakomplektiga 24PIN
- 2 Ühenda auto originaalpeakomplektiga 10PIN
- 3 Ühenda auto originaalpeakomplektiga 28PIN
- 4 Ühenda auto originaalpistikuga 28PIN
- 5 Ühenda auto originaalpistikuga 10PIN
- 6 Ühenda auto originaalpistikuga 24PIN
- 7 Esikaamera sisend
- 8 Kaamera toiteallikas
- 9 GND (Maandus)
- 10 USB kaabel
- 11 WIFI Antenn

# 6. Sõiduki DIP-lülitite tabel

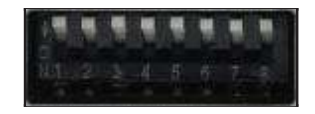

| Lülitus                   | 1   | 2   | 3   | 4   | 5   | 6   | 7   | 8   |
|---------------------------|-----|-----|-----|-----|-----|-----|-----|-----|
| Fujitsu Panasonic Pioneer | OFF | OFF | OFF | OFF | OFF | OFF | OFF | OFF |

Kõik vaikimisi OFF: Kohaldatav Panasonic Fujitsu Pioneer peaseadmetele

# 7. CarPlay süsteemile lülitumine

Toode toetab auto originaalsüsteemi ja CarPlay liidesele lülitumiseks on kolm võimalust:

1. Auto originaalekraanil: klõpsake sisenemiseks ikooni "AUX"

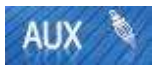

2. Roolil: Vajutage pikalt häälnuppu, et siseneda

- 8. Juhtnuppude kasutusjuhised
- Toetab auto originaalnuppude juhtimist
  - Helitugevus +
- 2 Helitugevus -
- <sup>3</sup> Eelmine lugu
- 4 Järgmine lugu
- 5 Kõnele vastamine
- 6 Kõne lõpetamine
- Zühike vajutus Siri äratamiseks Pikk vajutus
  2s CarPlay süsteemi lülitumiseks

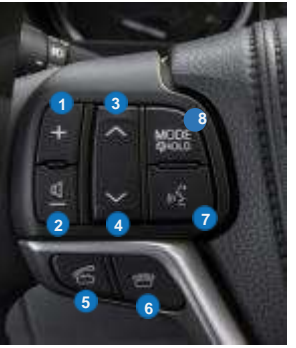

Toetab puuteekraani juhtimist

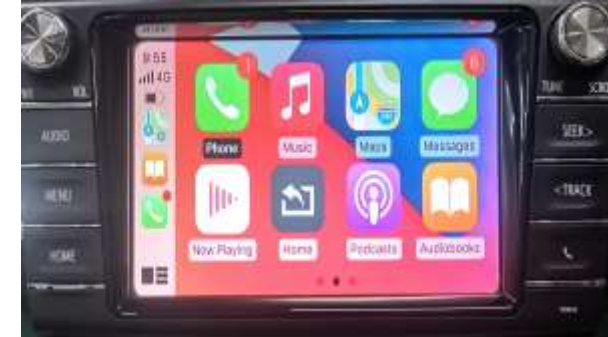

8 Pikk vajutus "MODE" nuppu 2s esikaamera vaate liidesesse sisenemiseks

### 9. Juhtmevaba CarPlay ühendusmeetod

Juhtmega ühendusmeetod: ühendage telefonikaabel hostiga ja seejärel klõpsake hüpikaknas "Use CarPlay" (Kasuta CarPlayd).

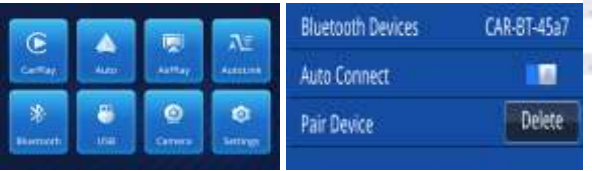

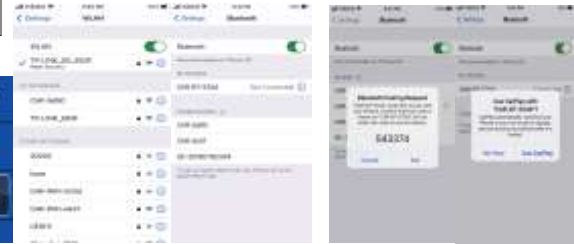

Samm 1 Valige "Bluetooth" Samm 2 Kontrollige Bluetooth-seadme nime kujul "CAR-BT-xxxx"

#### Samm 3

Lülitage WIFI sisse ja hoidke see sees, seejärel minge tagasi Bluetoothi juurde, et ühendada CarPlay

#### Samm 4

Valige Bluetooth-seadme nimi kujul "CAR-BT-XXX" - Siduge - Kasuta CarPlayd, kui ilmub päringuaken

### 10. Apple'i juhtmevaba ekraani peegeldamine

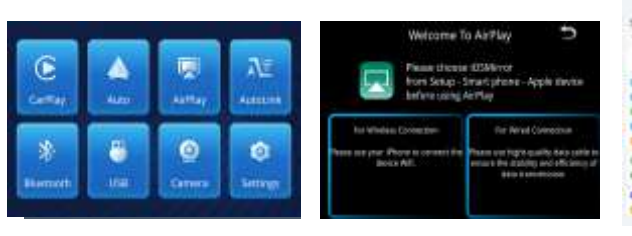

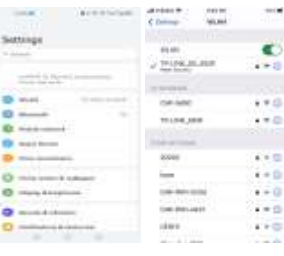

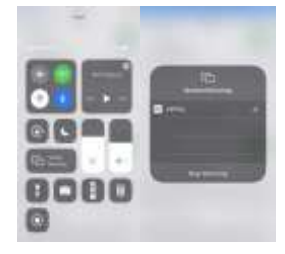

#### Samm 1

Valige "Airplay"

#### Samm 2

Lülitage telefonis sisse, valige "Wireless LAN" (Juhtmevaba LAN) valik, otsinguriba näitab "CAR-WIFI-XXX" ja klöpsake lingil, parool on 66668888

#### Samm 3

Pärast carplay wifi ühenduse önnestumist naaske telefoni põhiliidesesse, avage otseteede menüü leht, valige "Screen Mirroring" (Ekraani peegeldamine) ja lülitage see sisse

#### Samm 4

Pärast mobiiltelefoni "Screen Mirroring" (Ekraani peegeldamise) sisselülitamist valige "Airplay", et lõpetada juhtmevaba ekraani peegeldamine

### 11. Juhtmevaba Android Auto ühendusmeetod

Juhtmega ühendusmeetod: ühendage telefonikaabel hostiga ja seejärel klõpsake hüpikaknas "Allow" (Luba).

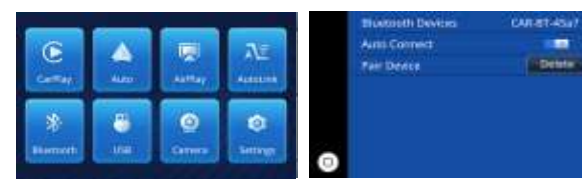

Samm 1 Valige "Bluetooth"

#### Samm 2

Kontrollige Bluetoothi liideses Bluetoothi nime, mis algab "CAR-BT-xxx"

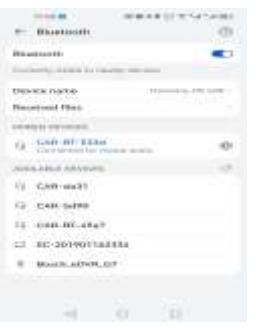

#### Samm 3

Klöpsake Bluetoothi nimel, mis algab lingiga "CAR-BT-xxx", ilmub sidumistaotlus, klöpsake lihtsalt Sidumine; pärast Bluetoothi sidumise önnestumist ilmub telefonis taotlus carplay valiku lubamiseks, lihtsalt kinnitage see.

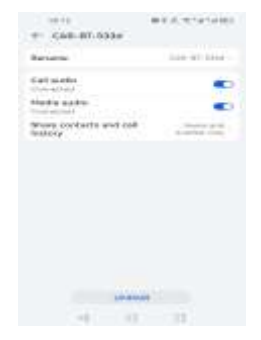

#### Samm 4

Klöpsake lingi alguses oleval Bluetoothi nimel "CAR-BT-xxx" ja klöpsake sidumist. Lülitage mobiiltelefonis sisse Android Auto rakendus ja süsteem ühendub automaatselt.

### 12. Androidi juhtmevaba ekraani peegeldamine

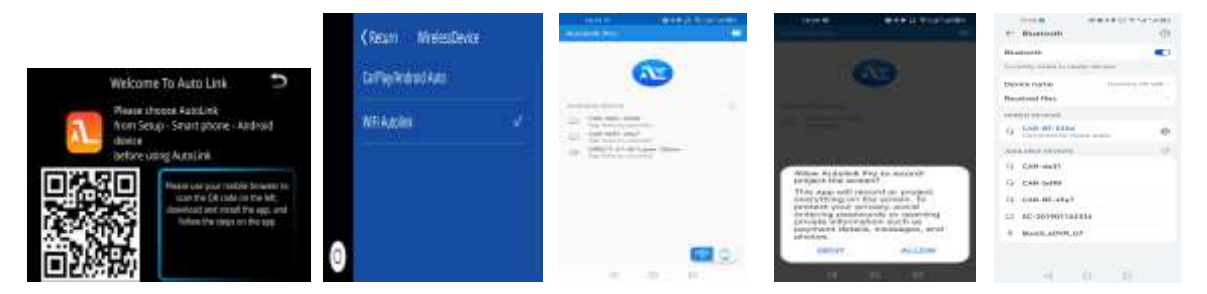

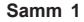

Samm 2

Android-telefon skannib ja laadib brauseri abil alla Auto Linki Lülitage Seadete lehel WIFI Auto Link asendisse "ON" (SEES)

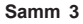

Avage allalaaditud Auto Linki tarkvara, otsige "CAR-WIFI-XXXX" ja ühendage, seejärel klõpsake telefoni viibakastis "START NOW" (ALUSTA KOHE).

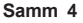

Puutetundlik tagurpidi juhtimine ja meediaheli saab realiseerida pärast Auto Linki ühendust, meediaheli jaoks on vaja ühenduda Bluetoothiga.

#### 13. Auto Seaded

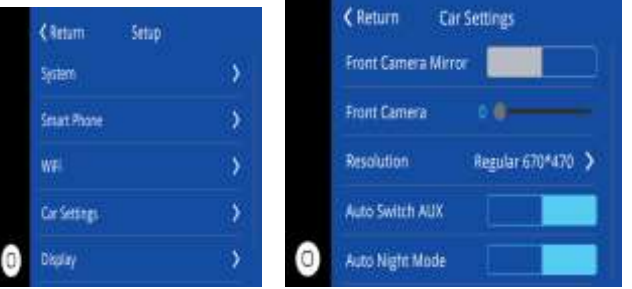

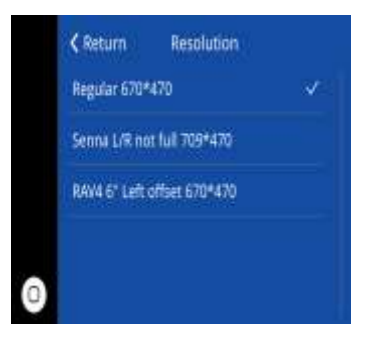

Vaikimisi tavaline resolutsioon: 670470 Vasaku ja parema ekraani mittetäielik valik: Senna L/R mitte täis 709470 RAV4 Corolla ekraani vasakpoolne valik: RAV4 6" Vasak nihe 670\*470

### 14. Heli Seaded

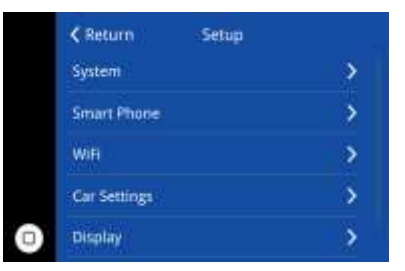

| < Return     | Audio |   |   | K Re   |
|--------------|-------|---|---|--------|
| Volume       | - 10  |   |   |        |
| Navi Volume  | - 19  | - |   | Cách * |
| Phone Volume | 10    | - |   | Server |
| Music Volume | 16    |   |   |        |
| EQ           |       | > | 0 |        |

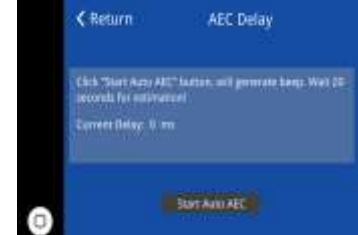

Sammud: Seaded - Heli - AEC Viivitus, seejärel klöpsake nuppu "Start Auto AEC" (Alusta Automaatset AEC-d)

Kaja tühistamine: Kui esineb kaja, klõpsake palun seda nuppu kaja korrigeerimiseks. Kaja korrigeerimisel peame:

#### Hoidke autos vaikust; Keerake helitugevus mõõdukale tasemele ja seejärel klõpsake kaja tühistamiseks "start".